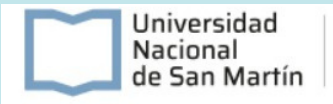

## ¿COMO CREAR TU CUENTA DE AUTOGESTIÓN?

Ingresá a la web haciendo click aquí:

https://sgr-autogestion.unsam.edu.ar/login

<

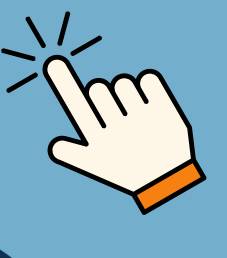

| $\times \Box -$                                 |                                            |
|-------------------------------------------------|--------------------------------------------|
| UNIVERSIDAD<br>NACIONAL DE<br><b>SAN MARTÍN</b> |                                            |
|                                                 | Iniciar sesión                             |
|                                                 | Dirección de correo electrónico            |
|                                                 | ingrese su dirección de correo electrónico |
|                                                 | Contraseña                                 |
|                                                 |                                            |
|                                                 | ¿Olvidaste tu contraseña?                  |
|                                                 | Iniciar sesión                             |
|                                                 |                                            |
|                                                 | ¿No tienes una cuenta? Crear una cuenta    |
|                                                 |                                            |
|                                                 |                                            |
|                                                 |                                            |
|                                                 |                                            |
|                                                 |                                            |
| <                                               | >                                          |
|                                                 |                                            |

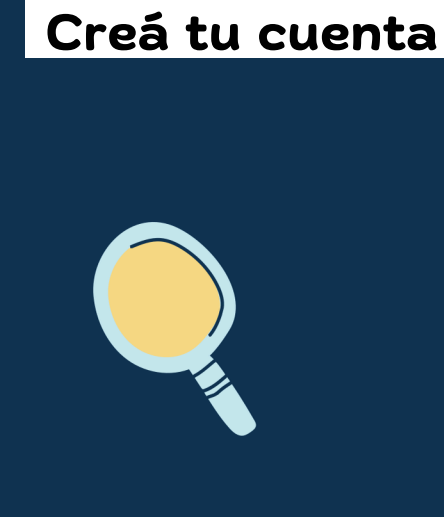

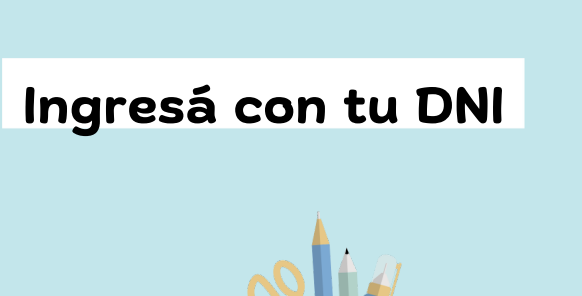

| $\mathbf{X}$ | Q —            |              |        |                 |                  |                 |
|--------------|----------------|--------------|--------|-----------------|------------------|-----------------|
| D<br>E<br>N  |                |              |        | Inicio          | Datos personales | Mis Carreras E  |
|              | Identificación |              |        |                 | _                | 1               |
|              | Seleccionar    | ~            | número |                 | <u> </u>         |                 |
|              | Volver         |              |        |                 |                  |                 |
|              | ENSEÑANZA      | INVESTIGACIÓ | N      | AGENDA CULTURAL | INFOR            | MACIÓN ADMINIST |

| DNI                                                   | ~                                                 | 21212100                                           | a                                                  | ¢ |
|-------------------------------------------------------|---------------------------------------------------|----------------------------------------------------|----------------------------------------------------|---|
| Te hemos encon                                        | trado.                                            |                                                    |                                                    |   |
| Solo falta que generes tu<br>el proceso. La dirección | usuario. Por favor ing<br>de correo electrónico o | resa tu email y elije un<br>ue elijas será usada p | a contraseña para completar<br>ara iniciar sesión. |   |
|                                                       |                                                   |                                                    |                                                    |   |
| Dirección de correo electró                           | nico *                                            |                                                    |                                                    |   |
| Correo Electrónico                                    |                                                   |                                                    |                                                    |   |
| Contraseña *                                          |                                                   |                                                    |                                                    |   |
| ********                                              |                                                   | 1                                                  |                                                    |   |
| Nombre completo *                                     |                                                   |                                                    |                                                    |   |
| NATALIA                                               |                                                   |                                                    |                                                    |   |
| Apellido *                                            |                                                   |                                                    |                                                    |   |
| PEREZ                                                 |                                                   |                                                    |                                                    |   |
|                                                       |                                                   |                                                    |                                                    |   |
|                                                       |                                                   |                                                    |                                                    |   |
|                                                       |                                                   |                                                    | Crear Cuenta                                       | • |
| Cancelar                                              |                                                   |                                                    |                                                    |   |
| Cancelar                                              |                                                   |                                                    |                                                    |   |

Completá con el mismo correo que utilizaste en tu inscripción y creá tu contraseña

>

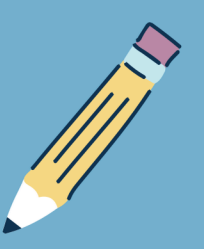

## Desde "Mis Carreras" podras ver a qué te inscribiste

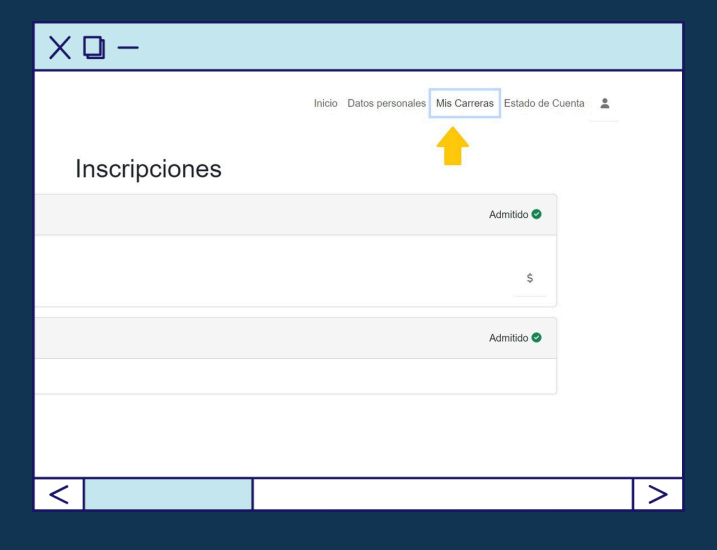

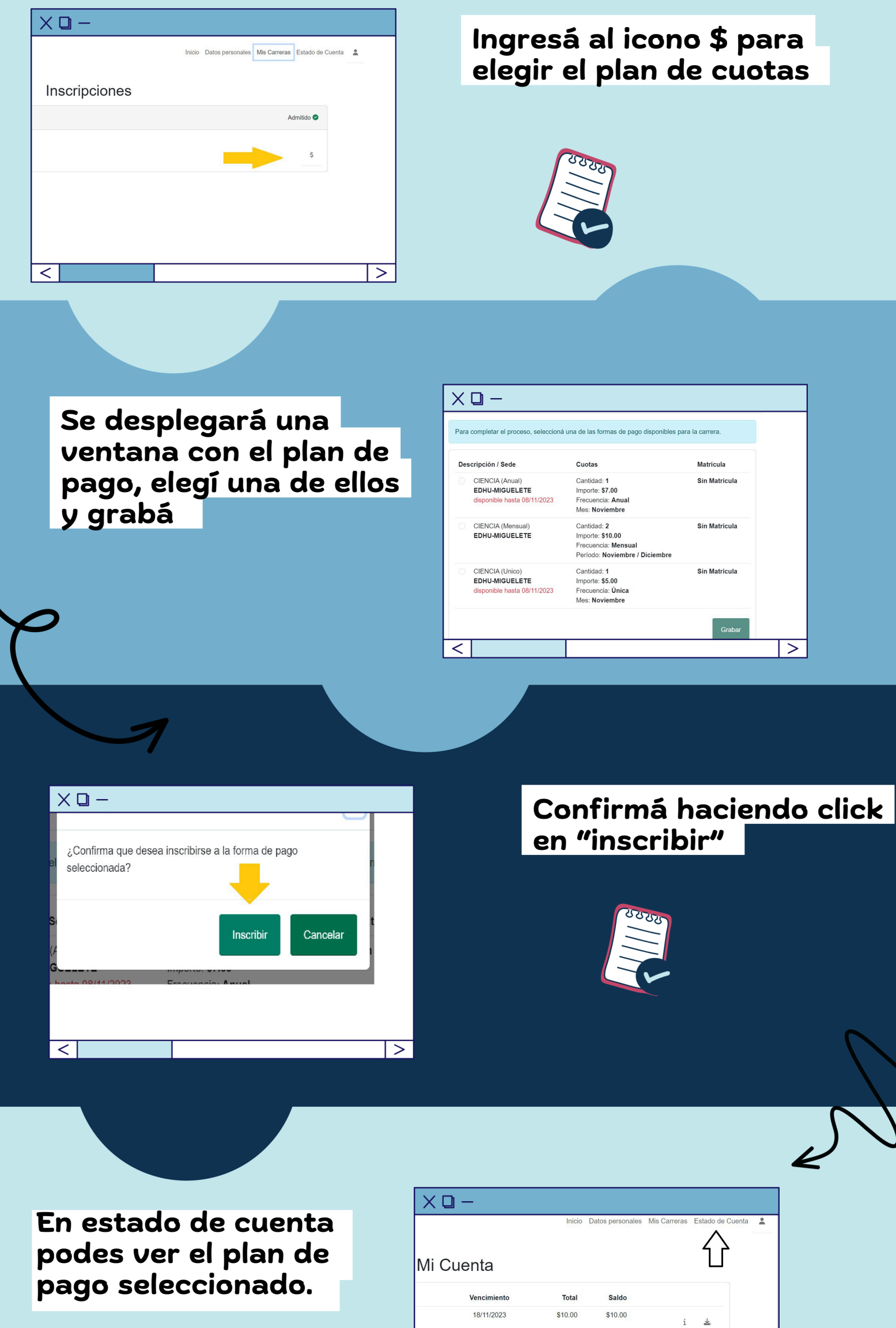

|             | Inicio  | Datos personales | Mis Carreras | Estado de Cuenta | • |
|-------------|---------|------------------|--------------|------------------|---|
| Mi Cuenta   |         |                  |              | ſſ               |   |
| Vencimiento | Total   | Saldo            |              |                  |   |
| 18/11/2023  | \$10.00 | \$10.00          | i            | *                |   |
|             |         |                  | Total years  | ido: \$0.00      |   |

|>

A CULTURA

| а        |                              |             |           |   |  |  |  |  |
|----------|------------------------------|-------------|-----------|---|--|--|--|--|
|          | • A pagar · Pagos realizados |             |           |   |  |  |  |  |
| cimiento | Total                        | Saldo       | $\Lambda$ |   |  |  |  |  |
| 04/2024  | \$2,500.00                   | \$2,500.00  | \$        | i |  |  |  |  |
| 04/2024  | \$3,000.00                   | \$3,000.00  | \$        | i |  |  |  |  |
| 12/2024  | \$15.00                      | \$15.00     | \$        | i |  |  |  |  |
| 12/2024  | \$75,000.00                  | \$75,000.00 | \$        | i |  |  |  |  |

Desde el icono \$ ingresas a la plataforma de pago SIRO

## En la plataforma, podras elegir el medio que desees.

Si elegis QR deberas escanearlo desde una billetera virtual.

## Seleccione el Pago > Vencimiento Detalle > 06/12/2024 Pago Cuota Importe \$ 2.500,00 Seleccione método de pago • 📻 TARJETA DE DÉBITO TARJETA DE CRÉDITO O PAGO MIS CUENTAS QR - BILLETERAS

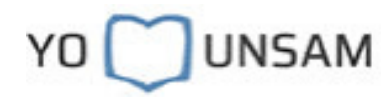